## **Removing Old Vehicles from Parking Account**

Permit-holders should log in to their myParking account through AccessUH and remove any vehicles that they no longer own or drive. To remove a vehicle, follow these steps after logging in to your myParking account:

- 1. Click "Vehicles" at the top of the page
- 2. Click on the license plate number of the vehicle to remove
- 3. Scroll down and click "Delete"
- 4. Click "OK" when asked if you are sure you want to delete the vehicle.

If there are any outstanding citations associated with the vehicle, you will not be able to remove it from your account.